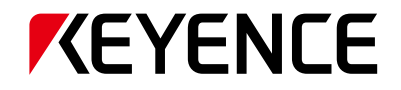

# IV 炎列 [EtherNet/IP™] 連接指南

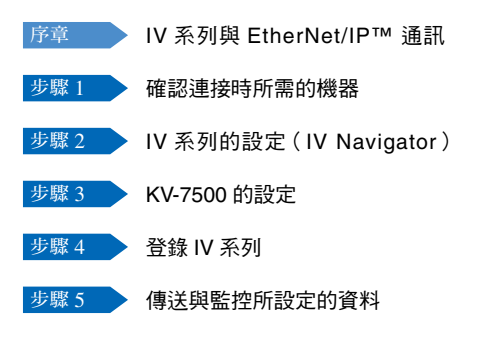

#### 對應模組(PLC)

KV-7500/5500(內建)

KV-EP21V (KV-7500/7300/5500/5000/3000)

KV-NC1EP (KV-N24/N40/N60/NC32T)

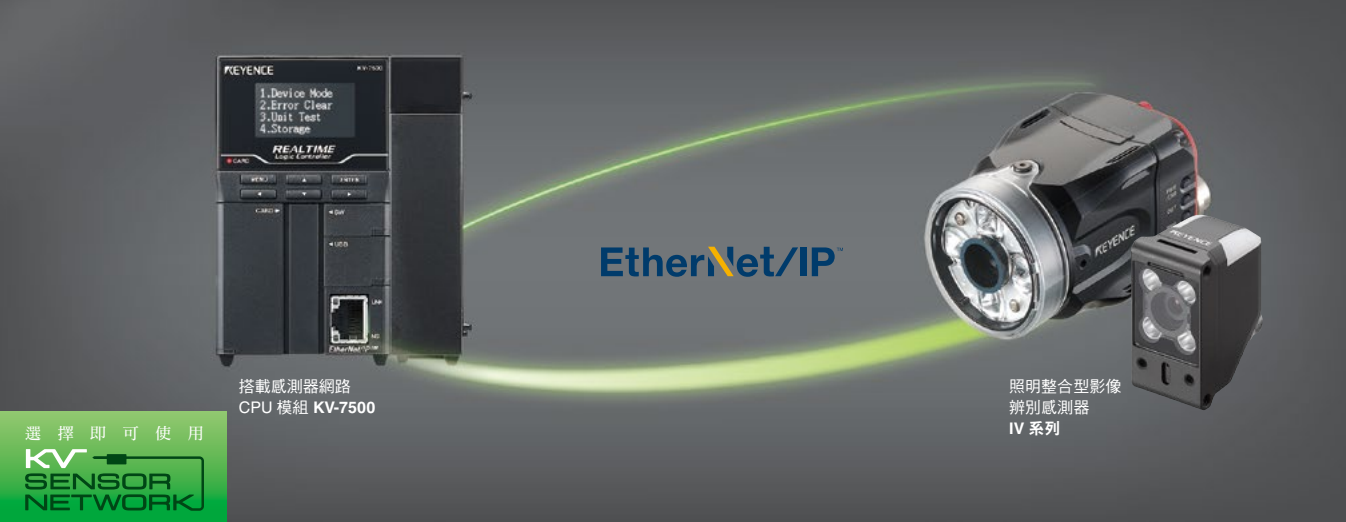

### IV 系列與 EtherNet/IP™ 通訊

IV 系列概要與使用範例

IV 系列是和登錄的主要影像互相比較,判定 OK/NG 並輸出判定結果的影像辨別感測器。代表性的使用 範例包含檢查印刷電路板、辨別有無貼紙與產品的品種判別等等。

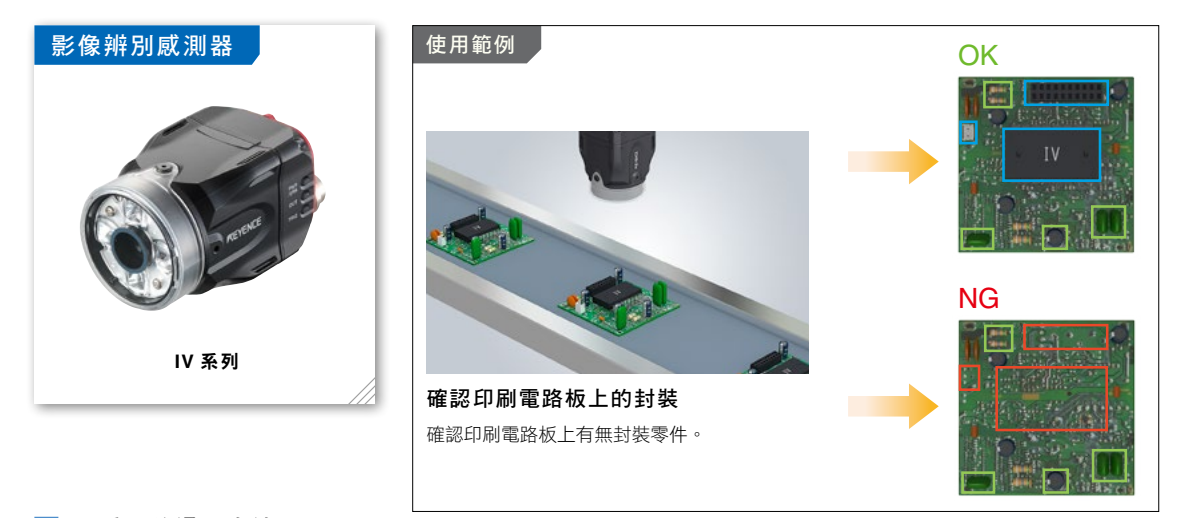

#### IV 系列的通訊方法

Ⅳ 系列可使用 EtherNet/IP<sup>TM</sup> 通訊來傳送資料至 PLC。它支援以固定週期進行通訊的周期性通訊 \*。 相較於傳統的 I/O 控制,如果使用 EtherNet/IP<sup>TM</sup>,將會有以下優點。 \*IV 系列不支援訊息通訊。

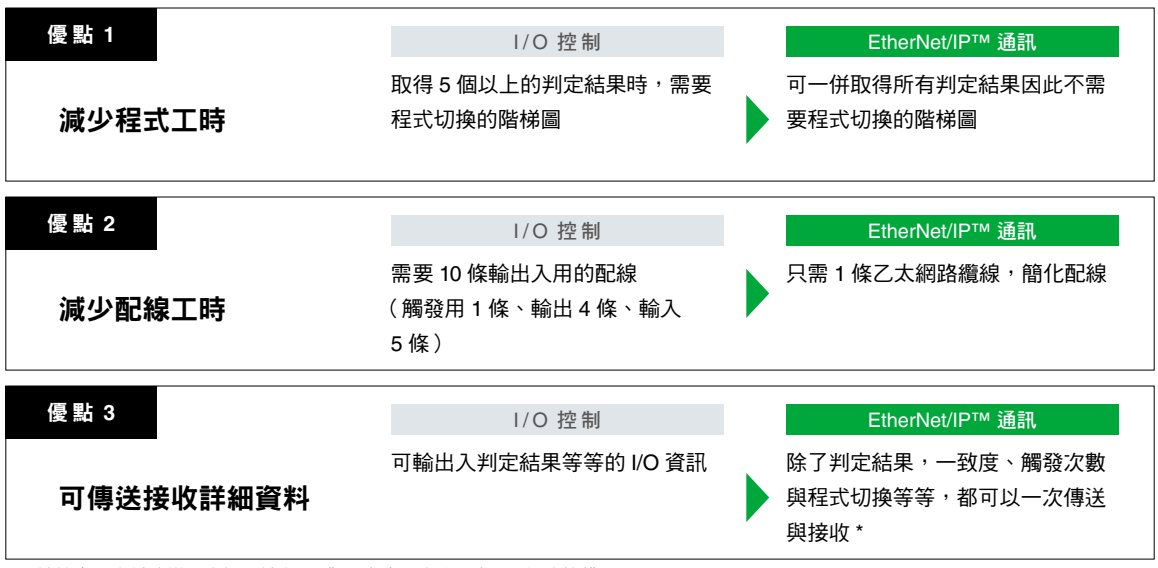

\* 關於輸出入資料的詳細資訊,請參照《Ⅳ系列用戶手冊(現場網路篇)》。

## 步驟1 確認連接時所需的機器

本資料以與 KV-7500 通訊時為例進行說明。若使用其他模組,請分別改為所使用的模組再行參照。

#### 請準備以下機器。

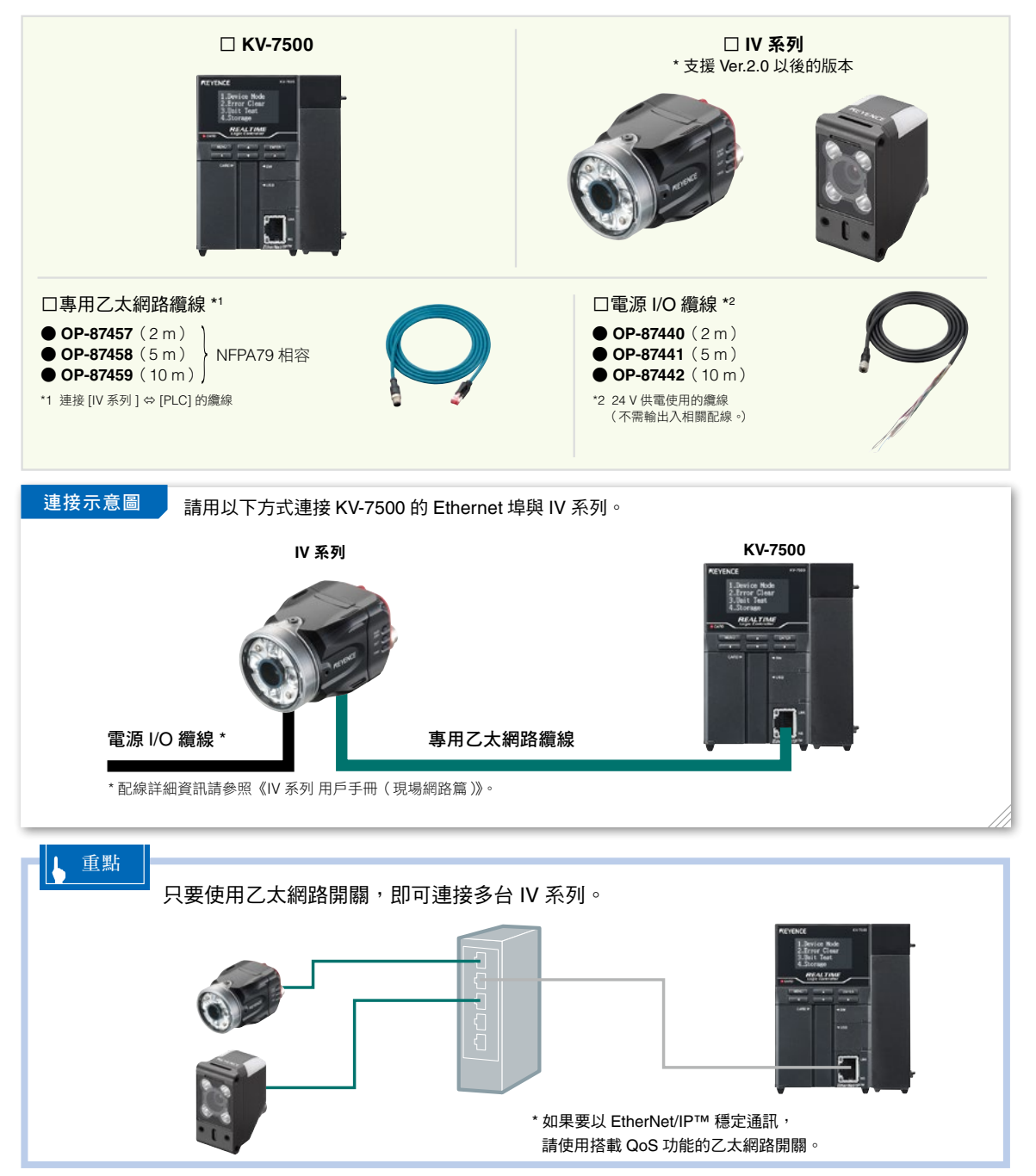

# <sup>步驟2</sup> Ⅳ 系列的設定 ( IV Navigator )

設定網路前,請先選定以下項目。

|   | 分配至電腦的 IP 位址(例:               | 192.168.0.250)     |
|---|-------------------------------|--------------------|
|   | 分配至 KV-7500 的 IP 位址(例:        | 192.168.0.10(初始值)) |
|   | 分配至 Ⅳ 系列的 IP 位址(例:            | 192.168.0.20)      |
| 佊 | 用 IV Navigator,進行 IV 系列的通訊設定。 |                    |

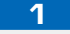

用專用乙太網纜線連接電腦與 Ⅳ 系列。

2

從【所有程式】⇔【KEYENCE Applications】啟動〈〈IV-Navigator〉〉。 在[網路連接]中點選〔搜索需連接的感測器〕。

| IP Setting Tool                                               | ENERGY C                                                                                                    |
|---------------------------------------------------------------|----------------------------------------------------------------------------------------------------|
| We LVR Convertor                                              | IV-Navigator R4.00.20                                                                                                    |
| Vir Converter                                                 | 建投版期間<br>直接進接<br>(現路速接<br>(現路速接<br>(現路)<br>(現在)<br>(現在)<br>(]<br>(]<br>(]<br>(]<br>(]<br>(]<br>(]<br>(]<br>(]<br>(] |
| 網路連接                                                          | (1)對1的方式還接處調告與每本, 構築網路後還接及該為, 打開長空催<br>長少台或消除中濃得一台後還接, 設範構築,<br>100000年間                                                                                                    |
| 請輸入需要連接感測器的IP地<br>在未設定或不清楚感測器IP地<br>IP地址 192 168<br>PORT 6300 | <u>u</u> ↔<br>址的 情形下,還可透過 搜索後進行連接。<br>0 20<br>00<br>00<br>00<br>00<br>00<br>00<br>00<br>00<br>00                                                                                                    |
| 網路通配器<br>[192.168.0.110]Realtek RTL813                        | 39/810x Family Fast Etheme → 取消                                                                                                    |

已經完成 IV 系列的網路設定時,只要輸入設定給 IV 系列的 IP 位址與埠編號(PORT), 再點選〔開始連接〕即可連接。 這時不需搜索感測器,請跳到 5 。

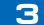

#### 3 連接 Ⅳ 系列。

畫面會顯示目前連接的感測器一覽表,選擇 Ⅳ 系列,點選〔開始連接〕。

| 器名稱 | 型號        | 放大器型號 | MAC地址             | IP地址 | 子網路遮罩 | 預設開道 |  |
|-----|-----------|-------|-------------------|------|-------|------|--|
|     | IV-H500CA |       | 00 01 FC 0D 52 44 | 未設定  | 未設定   | 未設定  |  |
|     |           |       |                   |      |       |      |  |
|     |           |       |                   |      |       |      |  |
|     |           |       |                   |      |       |      |  |
|     |           |       |                   |      |       |      |  |
|     |           |       |                   |      |       |      |  |
|     |           |       |                   |      |       |      |  |

#### 4

#### 設定網路。

輸入事先選定的網路設定,點選〔開始連接〕。

| 網路設定     |                   |        |     |     |     |    | X |
|----------|-------------------|--------|-----|-----|-----|----|---|
| 在所選擇的感測器 | 上未設定網路設定。         |        |     |     |     |    |   |
| 諸設定網路設定。 |                   |        |     |     |     |    |   |
| 型號:      | IV-H500CA         | IP地址:  | 192 | 168 | 0   | 20 |   |
| MAC地址:   | 00 01 FC 0D 52 44 | 子網路遮罩: | 255 | 255 | 255 | 0  |   |
|          | Г                 | 預設閘道:  | 0   | 0   | 0   | 0  |   |
|          |                   | PORT:  |     | 630 | 000 |    |   |
|          |                   | 關始連接   |     |     |     | 取消 | í |

#### 請如下設定網路。

| IP 位址 | 192 168 0 20  |
|-------|---------------|
| 子網路遮罩 | 255 255 255 0 |
| 預設閘道器 | 無             |
| PORT  | 63000(初始值)    |

#### (設定網路時的注意事項)

- IP 位址請勿與網路中其他機器重複。
- 請在子網路遮罩輸入和電腦與 KV-7500 相同的設定。

5

#### 用感測器設定製作運轉時要使用的程式。

如果 Ⅳ 系列正在運轉,點選〔設定中〕切換為設定中。從〔感測器設定〕來設定拍攝條件、 登錄基準、工具設定、分配輸出。

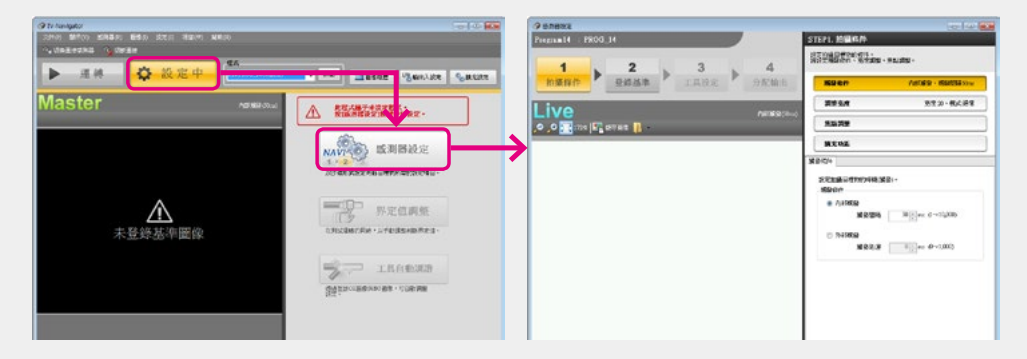

關於詳細感測器設定方法,請參照《Ⅳ系列用戶手冊(PC 軟體篇)》。

6

開啟 [ 擴充設定 ],從 [ 機器設定 ] 標籤點選「現場網路」中的〔設定〕,勾選「通訊協定」的 「EtherNet/IP(TM)」。變更通訊協定時,必須重新啟動 IV 系列。

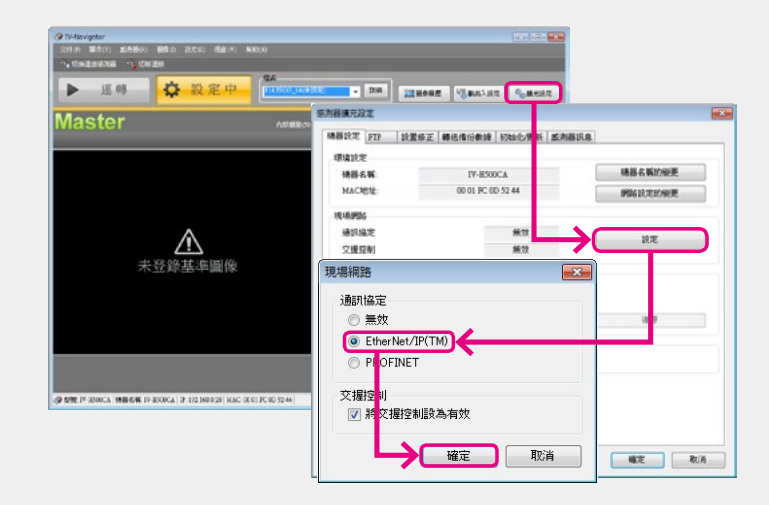

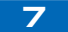

點選〔運轉〕切換為運轉中。

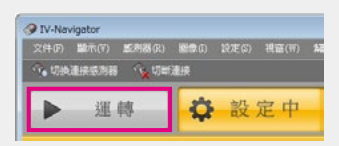

IV 系列的設定到此結束。

| 步驟3                  | KV-7500                                                                                                    | 的設定                                                                                                    |                                                                   |                                                     |
|----------------------|----------------------------------------------------------------------------------------------------|----------------------------------------------------------------------------------------------------|-------------------------------------------------------------------|-----------------------------------------------------|
|                      |                                                                                                    |                                                                                                    |                                                                   |                                                     |
|                      | 從【所有程式】⇔【I<br>/er.8G(或以後版本<br>從【Tool(T)】⇔【Un<br>                                                                                                    | KEYENCE KV STUDI<br>)〉〉,在支援的 PLC 中<br>iit Editor(U)】開啟模組                                                                                                    | O Ver.8G(或以後版本)<br>□選擇 KV-7500。<br>I編輯器。                          | 】啟動〈〈KV STUDIO                                      |
| ▲ 重點<br>欲使用<br>(KV-E | 月 KV-EP21V/NC1EF<br>EP21V/NC1EP)新埠                                                                                                    | ▶連接時,在〔Select ι<br>曾至模組構成。KV-750                                                                                                    | unit(1)〕標籤中,將 Ethe<br>0/5500 則無需進行此操1                             | erNet/IP unit<br>乍 ∘                                |
|                      |                                                                                                    | Unit<br>Select unit(1) Setup unit(2)  <br>Select unit(1) Setup unit(2)  <br>KV-NC2DA 2ch an<br>KV-NC2DA 2ch an<br>KV-NSAM 2+1ch<br>KV-NSAM 2+1ch<br>KV-NC4TP 4ch Te<br>KV-NC4TP 4ch Te<br>KV-NC1EP EtherN | A       salog out       analog I       mperatur       Het/IP unit |                                                     |
| 3 7                  | 在(Setup unit(2))<br><模組編輯器的乙太網<br>Select unit(1) Setup unit(2)<br>译 약 = G G M M Select<br>Base<br>Leading DM No.                                      | 票籤中,設定 KV-7500<br>路設定(KV-7500)><br>[0] KV-7500                                                                                                    | 的乙太網路。                                                            |                                                     |
|                      | Number of DMs in use<br>Leading relay No. (ch uni                                                                                                    | 230<br>R30000                                                                                                    | IP 位址                                                             | 192.168.0.10* (初始值)                                 |
| (                    | Number of relays in use<br>Baud rate<br>Setting method of IP address<br>IP address<br>Subnet mask<br>設定乙太網路時的注意<br>IP 位址請勿與 IV 系列重<br>基本之級的 班 要素 A Ba | 1280         100/10Mbps automatic(*)         Fixed IP address(*)         192 . 168 . 0 . 10         255.255.255.0         (1) 至50.255.255.0         (1) 至50.255.255.0                                     | 子網路遮罩<br>*由於這次將 Ⅳ 系列設為「<br>「192.168.0.10」。請配合付                    | 255.255.255.0(初始值)<br>192.168.0.20」,因此設為<br>使用條件變更。 |
| 4 f                  | ● 請在子網路遮罩輸入與<br>諸存模組編輯器並關<br>選擇【Monitor/Simul<br>KV-7500 的模組設定                                                                                        | <sup>Ⅳ 杀列相同的設定。</sup><br>閉,用 USB 纜線連接<br>ator(N)】⇔【Transfer<br>到此結束。                                                                                                    | KV-7500 與電腦,<br>to PLC(W) 】 <sup>,</sup> 傳送模組詞                    | 殳定資訊。                                               |

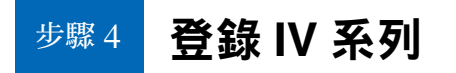

為您介紹 Ⅳ 系列與 KV-7500 在乙太網路連接狀態下的登錄方法。 如果沒有 Ⅳ 系列實機,請用第 9 頁的方法登錄。

| Select unit(1) Setup unit(2) ・ 從潠單點潠【Tool(T)】⇒                    |
|-------------------------------------------------------------------|
| Image: The setting (W)         Image: The setting (W)             |
| Leading DM No. DM10000<br>Number of DMs in use 230 ・從工具列點選 県      |
| Leading relay No. (ch uni R30000                                  |
|                                                                   |
| 2 選擇「EtherNet/IP unit」的「Search unit(3)」標籤 <sup>,</sup> 點選查找機器 🖳 。 |
| EtherNet /IP unit                                                 |
| Unit list(1)   Unit setting(2) Search unit(3)                     |
| 📭 🖳 A Display all                                                 |
| Unit name IP address MAC address                                  |
|                                                                   |
|                                                                   |
| 3 查找已連接的機器。                                                       |
|                                                                   |
| Search start address(T) 192 . 168 . 0 . 0                         |
| Search end address(E) 192 . 168 . 0 . 255                         |
| Search unit without IP address(U)                                 |
| Request acceptance time(O) 15 S                                   |
| Search(F) Cancel                                                  |
|                                                                   |
| 不須設定 IV 系列的 IP 位址。                                                |
|                                                                   |
| ▶ 重點                                                              |
| 如果要進行查找,必須符合以下條件。                                                 |
| ・IV 系列與 KV-7500 之間已使用乙太網路纜線連接                                     |
| ・已向 IV 系列與 KV-7500 供電                                             |
| ・使用乙太網路開關時,乙太網路開關、IV 系列與 KV-7500 之間已使用乙太網路纜線連接,且                  |

已接通電源給乙太網路開關

| 4       UkbebbbcdBBBbbbbbbbbbbbbbbbbbbbbbbbbbbbbbb                                       | <section-header><section-header><section-header><section-header><section-header></section-header></section-header></section-header></section-header></section-header>                                                                                                    |
|------------------------------------------------------------------------------------------|----------------------------------------------------------------------------------------------------|
| 重點                                                                                       |                                                                                                    |
| ● 在手邊無實機的狀態下登錄時                                                                          |                                                                                                    |
| 手動登錄 Ⅳ 系列。                                                                               |                                                                                                    |
| 1.〔EtherNet/IP settings〕的〔Unit list(1)〕標籤中,<br>拖曳「IV Series」( IV Series Vision Sensor )∘ | M. Rivetical(Bistationg)         Description (Construction (Construction (Constrution (Construct |
| 2. 顯示〔Initial adapter settings〕對話框後,輸入 IP<br>位址,點選〔OK〕。                                  | Initial adapter settings                                                                                                    |
| 3. 確認 Ⅳ 系列登錄完成。                                                                          | B. (Strengt) Heady         Security         Security </th                                                                                                    |

| a struck                                                                                                    |                                                                                                    |
|----------------------------------------------------------------------------------------------------|----------------------------------------------------------------------------------------------------|
|                                                                                                    |                                                                                                    |
| 以下步驟可自動登錄題 IV 系列通訊相關的軟元件註釋,大幅                                                                                                    | ā縮減輸入註釋的丁時。                                                                                              |
|                                                                                                    | ロハロルグ+1997 ヘロエリナロ フェニド 3                                                                                 |
|                                                                                                    |                                                                                                    |
|                                                                                                    |                                                                                                    |
| 1. 從〈〈KV STUDIO〉〉的選車選擇【View(V)】⇔【Device                                                                                                    | comment edit window(C) ] °                                                                               |
| <b>2</b> 在 [Device comment edit]                                                                                                    | ,再點選〔Begister unit device(N)〕按鈕。                                                                         |
|                                                                                                    |                                                                                                    |
| Device comment edit                                                                                                    | Device comment edit                                                                                      |
| Global Local                                                                                                    |                                                                                                    |
| Select unit(U)                                                                                                    | Select unit(U)                                                                                           |
| Jump(J) Translation(E) Detail(D)                                                                                                    | Reg special device(B) Register unit device(N)                                                            |
| Search(I)                                                                                                    | Display mode Reg comments/label(R)                                                                       |
| Device No. Comment 1 A                                                                                                    | Used(F) Using status(C)                                                                                  |
| R001<br>R002                                                                                                    | O Unused(Y)                                                                                              |
| R003<br>R004<br>R005                                                                                                    | Update(P)                                                                                                |
|                                                                                                    | ap(J) Translation(E)                                                                                     |
|                                                                                                    |                                                                                                    |
|                                                                                                    |                                                                                                    |
| 3. 在[negister unit device] 封品框起进(neg(n))按鈕。                                                                                                    |                                                                                                    |
| Register unit device                                                                                                    | Device comment edit                                                                                      |
| Please select the unit to read sample comments.                                                                                                    | Global Local                                                                                             |
| Image: Constraints         Image: Constraints         Image: | Select device(S) R/B(Bit device )  Select unit(U) [0-1] IV Series                                        |
| [W] [0-1] IV Series                                                                                                    | Reg special device(B) Register unit device(N)                                                            |
|                                                                                                    | Display mode V Reg comments/label(R)                                                                     |
|                                                                                                    | Used(F) Using status(C)                                                                                  |
|                                                                                                    | Unused(Y)                                                                                                |
|                                                                                                    | Update(P)                                                                                                |
|                                                                                                    | Search()                                                                                                 |
| Select all(A) Cancel all(2) Reg(R) Cancel                                                                                                    | Device No. Comment 1                                                                                     |
|                                                                                                    | B01 IV Series(1)Regist Image Ack<br>B02 IV Series(1)Change Prog. Ack                                     |
|                                                                                                    | B03 IV Series(1)Clear Warning Ack<br>B04 IV Series(1)Reset Stat. Ack<br>B05 IV Series(1)Clear Buffer Ack |
|                                                                                                    | B07 IV Series[1]Change Limit Ack<br>B08 IV Series[1]Trigger Fail<br>B00 IV Series[1]Brigger Fail         |
|                                                                                                    |                                                                                                    |
|                                                                                                    | BUA IV Senes[1]Change Prog. Fail<br>BOF IV Series[1]Change Limit Fail                                    |
|                                                                                                    | BUA IV Series[1]Change Prog. Fail<br>BDF IV Series[1]Change Limit Fail<br>B010 IV Series[1]Result Ready  |

#### 步驟 5

# 傳送與監控所設定的資料

| Unit setting info Global device comments                                                                                                    |                    |
|----------------------------------------------------------------------------------------------------|--------------------|
| Global device comments                                                                                                    |                    |
| the second second |                    |
| Global label                                                                                                    |                    |
| CPU system setting                                                                                                    |                    |
| Program                                                                                                    |                    |
| Device default info                                                                                                    |                    |
| Logging/trace setting info                                                                                                    |                    |
| Enemetisenal function setting info                                                                                                    | Linit cotting infe |
| E File Kegister semig                                                                                                    | Unit setting into  |
| U User document                                                                                                    |                    |
| Positioning unit parameter                                                                                                    |                    |
| Select all(S) Cancel all(D)<br>Clear program in PLC(Q)<br>Transfer in PROGRAM mode(P)<br>Transfer in RUN mode(R)<br>Cancel C Concel(C)                                                                                                    |                    |

從選單點選【Monitor/Simulator(N)】 【Transfer to PLC -> Monitor Mode(C)】 在[Transfer program] 對話框勾選「Unit setting info」、「Transfer in PROGRAM mode」,點選〔Execute(E)〕按鈕。

2

展開工作區的模組構成。在 IV Series 上按滑鼠右鍵,點選【Sensor IO monitor(M)】。

| Workspace                                                                                                    | 🕂 🗙 Main 🗙                                                        |               |                  |                            |             |          |
|----------------------------------------------------------------------------------------------------|-------------------------------------------------------------------|---------------|------------------|----------------------------|-------------|----------|
| <ul> <li>Unit configuration</li> <li>[0] KV-7500</li> <li>EtherNet/IP R30000</li> <li>[1] IV Series</li> </ul> | DM10000                                                           | 1             |                  |                            |             |          |
| Device comment                                                                                                 | EtherNet/IP setting(F)                                            |               | 📜 Sensor IO moni | tor:KV-7500[0].IV-H/IV Ser | ies[1]      | • 🗙      |
| Label                                                                                                    | Device assignment display(D)<br>Transmission adapter settings (A) |               |                  | <b>9</b> 🖳                 |             |          |
| CPU system setting                                                                                             | Transmission adapter sectings (it)                                |               | Device Current   | value Display format       | Comments    | <b>^</b> |
| 🚍 🚔 Program: Sample                                                                                            | Sensor IO monitor(M)                                              | $\rightarrow$ | B030             | * 1-bit BIN                | IRI Tool 1  |          |
| Every-scan execution                                                                                           |                                                                   |               | B031             | * 1-bit BIN                | IRI Tool 2  |          |
| m 🔤 Main                                                                                                    | Cyclic(1/U) messages error monitor(N)                             |               | B032             | * 1-bit BIN                | IR1 Tool 3  |          |
| Tededaldan medula                                                                                              | Start connection(S)                                               |               | B033             | * 1-bit BIN                | IRI Tool 4  |          |
| Initialize module                                                                                              | Chan and the (C)                                                  |               | B034             | * I-DIT BIN                | IRI IOOL 5  |          |
| Standby module                                                                                                 | Stop connection(E)                                                |               | 8035             | * 1-bit BIN                | IRI Tool 7  |          |
| Fixed-period module                                                                                            |                                                                   |               | B037             | * 1-bit BIN                | IRI Tool 8  |          |
| Inter-unit sync module                                                                                         |                                                                   |               | B038             | - 1-bit BIN                | [R] Tool 9  |          |
| Runation Block                                                                                                 |                                                                   |               | B039             | - 1-bit BIN                | IRI Tool 10 |          |
| and Function Block                                                                                             |                                                                   |               | BO3A             | * 1-bit BIN                | IRI Tool 11 |          |
|                                                                                                    |                                                                   |               | POSP             | + 1 bit PTM                | IDI Tool 12 |          |

可以用感測器 IO 監控器來監控與 IV 系列之間的通訊內容。

#### ↓ 重點

人機介面 VT3 系列會事先準備好感測器監控器用的畫面,因此不必進行繪圖即可在作業現場輕鬆監控感 測器的連接狀態與判定結果等等。

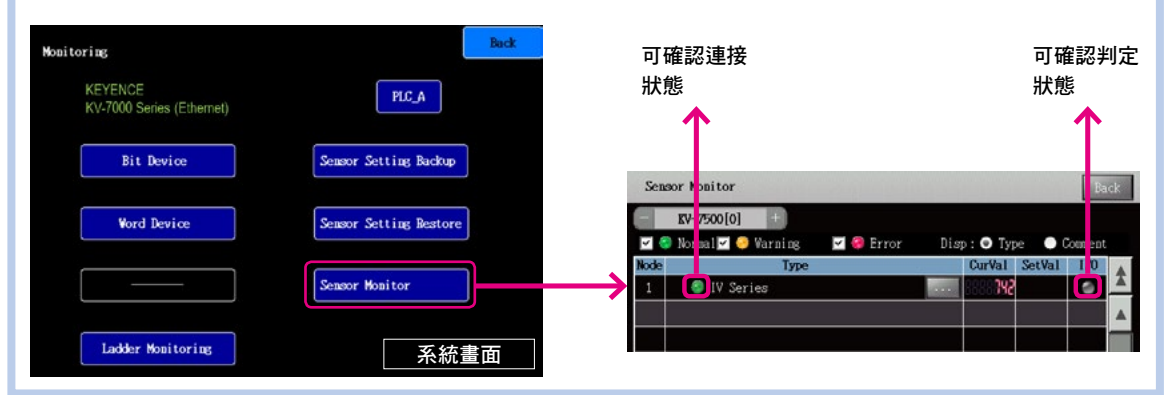

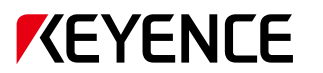

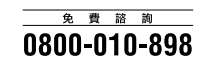

台灣基恩斯股份有限公司

WWW.keyence.com.tW E-mail : info@keyence.com.tw

總部 104 台北市中山區南京東路三段168號8樓之1 電話:+886-2-2721-8080 傳真:+886-2-2721-7770

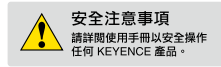

#### 產品最新發行狀況,請洽詢離您最近的 KEYENCE 據點

KEYENCE TAIWAN CO., LTD.

此版本內的資訊是基於產品上市時 KEYENCE 的內部研發/評估所訂定,後續若有規格的變化不再另行通知。 在正文中已載之公司名稱與羅品名稱均為各公司的商標或註冊兩標。 Cognging (i ) 2016 KEYENCE CORPORATION All nging in served.

KVIVSetting-KW-AG-TW 1037-2 641957

KW11-1017